# 使用模板从Azure应用商店部署FDM VM

### 目录

 節介

 先决条件

 要求

 使用的组件

 配置

 从Azure门户上的模板部署FDM

 验证虚拟机的配置

 检查在Azure上部署的VM

 FDM的基本配置

## 简介

本文档介绍使用Azure应用商店和模板在虚拟机上部署Cisco Secure Firewall Threat Defense Virtual (FDM)。

## 先决条件

### 要求

Cisco 建议您了解以下主题:

- 思科安全防火墙管理中心(FMC)
- 思科安全防火墙威胁防御(FTD)
- Azure帐户/访问权限

### 使用的组件

本文档中的信息基于以下软件版本:

- 思科安全防火墙威胁防御虚拟版本: 7.4.1、7.3.1、7.2.7、7.1.0、7.0.6和6.4.0

本文档中的信息都是基于特定实验室环境中的设备编写的。本文档中使用的所有设备最初均采用原 始(默认)配置。如果您的网络处于活动状态,请确保您了解所有命令的潜在影响。

### 配置

客户在尝试从Azure在虚拟机上部署Firepower设备管理器(FDM)时遇到问题,特别是在使用Azure应 用商店和模板时。

## 从Azure门户上的模板部署FDM

要从Azure门户部署FDM,请使用以下步骤:

1. 导航到Azure门户并在Azure服务中找到市场。搜索并选择Cisco Secure Firewall Threat Defense Virtual - BYOL and PAYG。

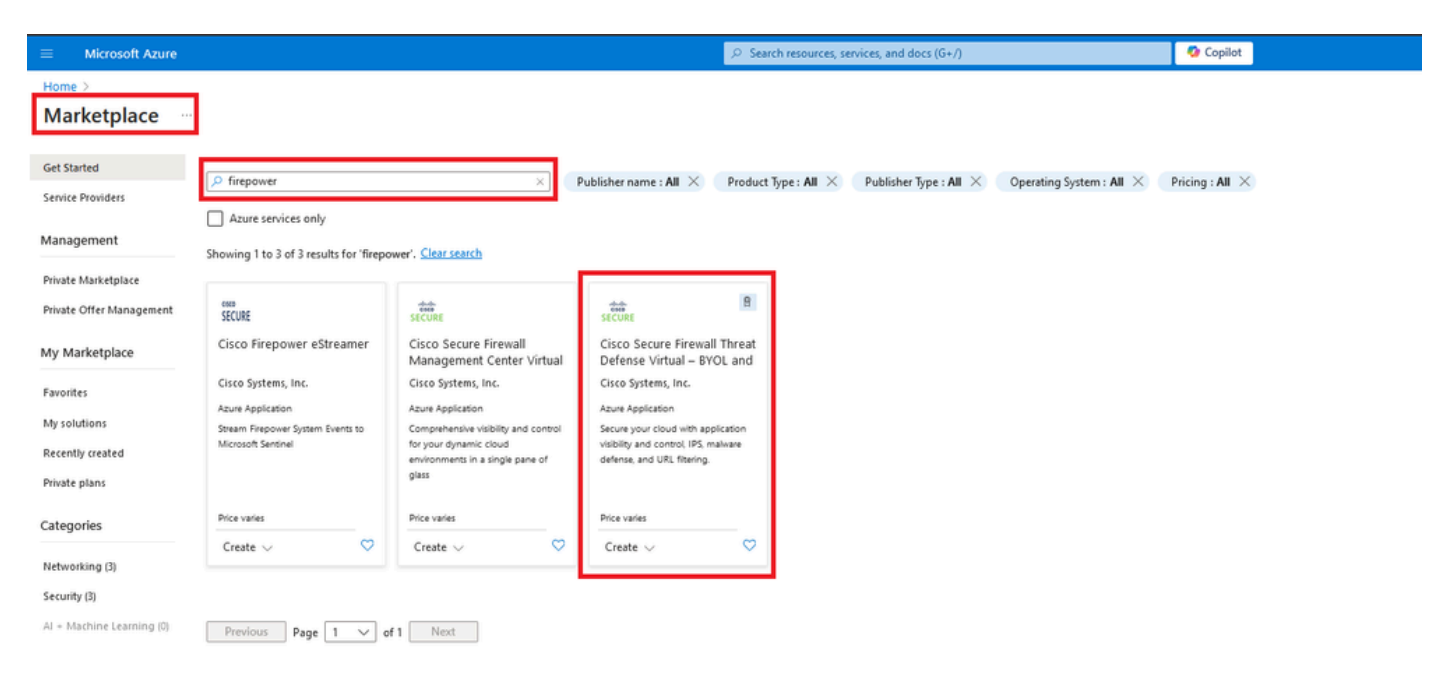

搜索Firepower并选择Cisco Secure Firewall Threat Defense Virtua - BOM

#### 2. 单击创建以开始FTD的配置过程。

|         | Microsoft Azure                                                                                                  |                                                                              |                     |                                        | urces, services, and docs (G+/) | 🔕 Copilot |
|---------|----------------------------------------------------------------------------------------------------|------------------------------------------------------------------------------|---------------------|----------------------------------------|---------------------------------|-----------|
| Home    | > Marketplace >                                                                                                  |                                                                              |                     |                                        |                                 |           |
| Cisco S | co Secure Firewall                                                                                               | Threat Defense Virtu                                                         | ual – BYOL and PAYG | s?                                     |                                 |           |
| alta    | Cisco Secure                                                                                                    | Firewall Threat Def                                                          | ense Virtual – BYOL | and PAYG 🛇 Add to Favo                 | prites                          |           |
| SEC     | URE Cisco Systems, Inc.   Azu                                                                                    | re Application                                                               |                     |                                        |                                 |           |
|         | ★ 4.0 (2 ratings)                                                                                                |                                                                              |                     |                                        |                                 |           |
|         | A Microsoft preferred so                                                                                         | plution                                                                      |                     |                                        |                                 |           |
|         | Plan Cisco Secure Firewall Threat Defense V Create                                                               |                                                                              |                     |                                        |                                 |           |
| Circ    | Leverage Azure Traffic Manager     Integrate with Azure Transit VN     Tales® Threat Intelligence is interested. | r for highly scalable remote access VP<br>et for scalable inter-VNet traffic | N                   | Id's largest commercial threat intelli |                                 |           |
| Lear    | n more                                                                                                    | nuce, protecting against known and                                           |                     | a singest commercial aneat intern      | gence como.                     |           |
| *For    | *Forrester Total Economic Impact of Cisco Secure Firewall, 2022. www.cisco.com/go/firewallTEI                    |                                                                              |                     |                                        |                                 |           |
| Mo      | re products from Cisco Syste                                                                                     | ms, Inc. <u>See All</u>                                                      |                     |                                        |                                 |           |
|         | M                                                                                                    | -thethere trial                                                              | alada<br>cisco      | alada<br>cisco                         |                                 |           |

| Μ                                                                                        | Free trial                                                                                             | cisco                                                                                                  | cisco                                                                                                   |
|------------------------------------------------------------------------------------------|----------------------------------------------------------------------------------------------------|----------------------------------------------------------------------------------------------------|----------------------------------------------------------------------------------------------------|
| Cisco Meraki vMX                                                                         | Cisco Catalyst 8000V Edge<br>Software (PAYG)                                                           | Cisco Catalyst 8000V Edge<br>Software - Solution                                                       | Cisco Nexus Dashboard                                                                                   |
| Cisco Systems, Inc.                                                                      | Cisco Systems, Inc.                                                                                    | Cisco Systems, Inc.                                                                                    | Cisco Systems, Inc.                                                                                     |
| Azure Application                                                                        | Virtual Machine                                                                                        | Azure Application                                                                                      | Azure Application                                                                                       |
| A Cisco Meraki Virtual MX to<br>connect your Meraki network to<br>your Azure deployments | Deploy and manage enterprise-class<br>networking services and VPN<br>technologies for the Azure cloud. | Deploy and manage enterprise-class<br>networking services and VPN<br>technologies for the Azure cloud. | Simplified, centralized data center<br>dashboard makes it easier to<br>manage your hybrid cloud network |
| Starts at<br>Free                                                                        | Starts at<br>\$2.53/hour                                                                               | Price varies                                                                                           | Price varies                                                                                            |
| Create 🗸 🗢 🗢                                                                             | Create 🗸 💙                                                                                             | Create 🗸 💙                                                                                             | Create 🗸 🗢 🗢                                                                                            |

从Azure门户创建VM

3. 在"基本配置"页中,为设备创建资源组,选择区域,然后为VM选择名称。

### Create Cisco Secure Firewall Threat Defense Virtual – BYOL and PAYG

...

| Project details                                                       |                                                                                     |            |
|-----------------------------------------------------------------------|-------------------------------------------------------------------------------------|------------|
| Select the subscription to manage deplo<br>manage all your resources. | yed resources and costs. Use resource groups like folders to org                    | janize and |
| Subscription *                                                        | fw-azure                                                                            | $\sim$     |
| Resource group * ①                                                    | Create new                                                                          | ~          |
| Instance details<br>Region * ①                                        | A resource group is a container that holds related resources for an Azure solution. | ~          |
| Virtual Machine name * 🛈                                              | Name *                                                                              |            |
| Licensing 🕕                                                           | OK Cancel                                                                           | ~          |
| Software Version 🕕                                                    |                                                                                     | ~          |
|                                                                       |                                                                                     |            |

创建新资源组

#### 4. 从可用选项中选择VM部署所需的版本。

Basics Cisco FTDv settings Review + create

| Software Version 🕕                    | 7.4.1-172 | $\sim$ |
|---------------------------------------|-----------|--------|
| Availability Option * ①               | 7.4.1-172 |        |
|                                       | 7.3.1-19  |        |
| Username for primary account (not the | 7.2.7-500 |        |
| FTDv admin user account) * ①          | 7.1.0-92  |        |
| Authentication type * ①               | 7.0.6-236 |        |
|                                       | 6.4.0-110 |        |

可在Azure Market上部署的版本

### 5. 为主帐户设置用户名,选择密码作为身份验证类型,然后设置VM访问密码和管理密码。

| $\equiv$ Microsoft Azure                                               |                                                                          | م |
|------------------------------------------------------------------------|--------------------------------------------------------------------------|---|
| Home > Marketplace >                                                   |                                                                          |   |
| Create Cisco Secure Fire                                               | ewall Threat Defense Virtual – BYOL and PAY                              | G |
|                                                                        |                                                                          |   |
|                                                                        |                                                                          |   |
| Basics Cisco FTDv settings Review                                      | w + create                                                               |   |
| Project details                                                        |                                                                          |   |
| Select the subscription to manage deploy<br>manage all your resources. | ed resources and costs. Use resource groups like folders to organize and |   |
| Subscription * ①                                                       | fw-azure 🗸                                                               |   |
| Resource group * ①                                                     | (New) FDM V                                                              |   |
|                                                                        | Create new                                                               |   |
| Instance details                                                       |                                                                          |   |
| Region * ①                                                             | East US 🗸                                                                |   |
| Victori Marking group to O                                             | film                                                                     |   |
| Virtual Machine name * 🕕                                               |                                                                          |   |
| Licensing ①                                                            | BYOL : Bring-your-own-license 🗸                                          |   |
| Software Version ①                                                     | 7.4.1-172 🗸                                                              |   |
| Availability Option * ①                                                | None                                                                     |   |
|                                                                        | O Availability Zone                                                      |   |
| Username for primary account (not the FTDv admin user account) * ①     |                                                                          |   |
| Authentication type * ①                                                | Password                                                                 |   |
| Addictation type 10                                                    | SSH Public Key                                                           |   |
| Deceword *                                                             |                                                                          |   |
| Password * 0                                                           | · · · · · · · · · · · · · · · · · · ·                                    |   |
| Confirm password *                                                     | ····· ✓                                                                  |   |
| Admin Password * 🛈                                                     | ······                                                                   |   |
| Confirm Admin Password * 🕕                                             | ····· ✓                                                                  |   |
| FTDv Management * ①                                                    | FDM : Firepower Device Management                                        |   |

用户名和管理员密码。

#### 6. 对于管理类型,为本文档选择FDM。

FTDv Management \* 🕕

 FMC : Firepower Management Center
 \negative

 FDM : Firepower Device Management
 \negative

 FMC : Firepower Management Center
 \negative

Enter FMC registration information \* 🕕

管理设备。

7. 在思科FTDv设置选项卡中,查看完成基本配置后默认创建的VM大小、存储帐户、公共IP地址和 DNS标签。

确保虚拟网络、管理子网和其他以太网设置正确。

Home > Marketplace >

### Create Cisco Secure Firewall Threat Defense Virtual – BYOL and PAYG

...

| Basics    | Cisco FTDv settings                                     | Review + create                                                  |                                                |
|-----------|---------------------------------------------------------|------------------------------------------------------------------|------------------------------------------------|
| Virtual m | nachine size * 🕕                                        | <b>1x Standard D3 v2</b><br>4 vcpus, 14 GB memory<br>Change size |                                                |
| Storage   | account * 🕕                                             | (new)<br>Create New                                              | 8b089e65 V                                     |
| Public IP | address ①                                               | (new)<br>Create new                                              | -pip 🗸                                         |
| DNS lab   | el 🛈                                                    | c35                                                              | 2e65c 🗸                                        |
| Attach d  | iagnostic interface * 🕕                                 | <ul><li>No</li><li>Yes</li></ul>                                 | .eastus.cloudapp.azure.com                     |
| Virtual n | etwork ①                                                | (New) vnet01 FD<br>Edit virtual network                          | M                                              |
| Manager   | ment subnet * 🕕                                         | (New) subnet1<br>Edit subnet                                     | V<br>172.18.0.0 - 172.18.0.255 (256 addresses) |
| GigabitE  | thernet 0/0 subnet * 🕕                                  | (New) subnet2<br>Edit subnet                                     | V<br>172.18.1.0 - 172.18.1.255 (256 addresses) |
| GigabitE  | thernet 0/1 subnet * 🕕                                  | (New) subnet3<br>Edit subnet                                     | V<br>172.18.2.0 - 172.18.2.255 (256 addresses) |
| Public in | bound ports (mgmt. interfa                              | ice) * <ul> <li>None</li> <li>Allow selected ports</li> </ul>    |                                                |
| 1 AI      | II traffic from the Internet will etworking page later. | be blocked by default. You will be a                             | ble to change inbound port rules in the VM     |

思科FTDv设置。

8. 选择Allow selected Port以启用端口SSH (22)、SFTunnel (8305)和HTTPS (443),从而通过 HTTPS访问虚拟机并将设备迁移到FMC的SFTunnel端口。

| Virtual network 🕕                                                  | (New) vnet01                                                                                          | N.                                                                                          | $\sim$                         |
|--------------------------------------------------------------------|----------------------------------------------------------------------------------------------------|---------------------------------------------------------------------------------------------|--------------------------------|
|                                                                    | Edit virtual network                                                                                  |                                                                                             |                                |
| Management subnet * 🛈                                              | (New) subnet1                                                                                         |                                                                                             | $\sim$                         |
|                                                                    | Edit subnet                                                                                           | 172.18.0.0 - 17                                                                             | 2.18.0.255 (256 addresses)     |
| GigabitEthernet 0/0 subnet * 🕕                                     | (New) subnet2                                                                                         |                                                                                             | $\sim$                         |
|                                                                    | Edit subnet                                                                                           | 172.18.1.0 - 17                                                                             | 2.18.1.255 (256 addresses)     |
| GigabitEthernet 0/1 subnet * 🕕                                     | (New) subnet3                                                                                         |                                                                                             | $\sim$                         |
|                                                                    | Edit subnet                                                                                           | 172.18.2.0 - 17                                                                             | 2.18.2.255 (256 addresses)     |
| Public inbound ports (mgmt. interface) *                           | <ul><li>None</li><li>Allow selected ports</li></ul>                                                   |                                                                                             |                                |
| Select Inbound Ports (mgmt. interface) *                           | 3 selected<br>SSH (22)                                                                                |                                                                                             | $\checkmark$                   |
| A Selected ports will be open for access<br>Networking page later. | fi SFTunnel (8305)<br>SFTunnel: [FMC Mana<br>and managed device(<br>HTTPS (443)<br>HTTPS: [FDM Manage | to the VM.<br>agement]: default tcp port<br>s) communication.<br>ement]: FDM UI accessibili | 8305: management center<br>tv. |

Cisco FTDv上允许的端口

## 验证虚拟机的配置

9. 在审核+创建选项卡中审核配置并创建虚拟机。

### Create Cisco Secure Firewall Threat Defense Virtual – BYOL and PAYG

by Cisco Systems, Inc. Terms of use | Privacy policy

#### TERMS

By clicking "Create", I (a) agree to the legal terms and privacy statement(s) associated with the Marketplace offering(s) listed above; (b) authorize Microsoft to bill my current payment method for the fees associated with the offering(s), with the same billing frequency as my Azure subscription; and (c) agree that Microsoft may share my contact, usage and transactional information with the provider(s) of the offering(s) for support, billing and other transactional activities. Microsoft does not provide rights for third-party offerings. See the Azure Marketplace Terms for additional details.

Name

| Preferred | e-mail | address |
|-----------|--------|---------|
|           |        |         |

Preferred phone number

| @cisco.com |  |  |
|------------|--|--|
| erisco.com |  |  |
|            |  |  |

#### Basics

| Subscription                          | fw-azure                          |
|---------------------------------------|-----------------------------------|
| Resource group                        | FDM                               |
| Region                                | East US                           |
| Virtual Machine name                  | fdm                               |
| Licensing                             | BYOL : Bring-your-own-license     |
| Software Version                      | 7.4.1-172                         |
| Availability Option                   | None                              |
| Username for primary account (not the |                                   |
| Password                              | ***********                       |
| Admin Password                        | *****                             |
| FTDv Management                       | FDM : Firepower Device Management |

#### **Cisco FTDv settings**

| Virtual machine size                   | Standard_D3_v2                         |
|----------------------------------------|----------------------------------------|
| Storage account                        | 8b089e65                               |
| Public IP address                      | fdm-pip                                |
| Domain name label                      | -fdmc352e65c                           |
| Attach diagnostic interface            | No                                     |
| Virtual network                        | vnet01                                 |
| Management subnet                      | subnet1                                |
| Address prefix (Management subnet)     | 172.18.0.0/24                          |
| GigabitEthernet 0/0 subnet             | subnet2                                |
| Address prefix (GigabitEthernet 0/0 su | 172.18.1.0/24                          |
| GigabitEthernet 0/1 subnet             | subnet3                                |
| Address prefix (GigabitEthernet 0/1 su | 172.18.2.0/24                          |
| Public inbound ports (mgmt. interface) | Allow selected ports                   |
| Select Inbound Ports (mgmt. interface) | SSH (22), SFTunnel (8305), HTTPS (443) |

#### 此时,我们可以提交VM创建。

10. 在概述选项卡中监视部署进度,此选项卡上的消息指示部署正在进行。

| Home >                                                   |                                                                                                    |                                                        |                           |                                                                                                    |
|----------------------------------------------------------|----------------------------------------------------------------------------------------------------|--------------------------------------------------------|---------------------------|----------------------------------------------------------------------------------------------------|
| cisco.cisco-firepowe<br>Deployment                       | er-threat-defense-appliance-                                                                                                    |                                                        |                           | ×                                                                                                    |
| ₽ Search «                                               | 🔋 Delete 🚫 Cancel 🚏 Redeploy 🞍 Download 🖒 Refresh                                                                                                    |                                                        |                           |                                                                                                    |
| Overview     Inputs     Outputs     Outputs     Template | Deployment is in progress     Deployment name : (isto cisco-frepower-theat-defense-appliance     Subscription :     Resource group :     Deployment details | Start time : 6/11/2024, 11:5026 AM<br>Correlation ID : |                           | Microsoft Defender for Cloud<br>Secure your apps and infrastructure<br>Go to Microsoft Defender For Cloud > |
|                                                          | Resource                                                                                                    | Type S                                                 | Status Operation details  | Start learning today >                                                                                      |
|                                                          | e time time time time time time time tim                                                                                                    | Virtual machine C                                      | Created Operation details | Work with an expert                                                                                         |
|                                                          | Idm 85089e65                                                                                                    | Storage account C                                      | DK Operation details      | who can help manage your assets on Azure                                                                    |
|                                                          | o Internet Nic2                                                                                                    | Network interface C                                    | Created Operation details | and be your first line of support.                                                                          |
|                                                          | Star - Sdm - Nic1                                                                                                    | Network interface C                                    | Created Operation details | ring an Azure expert >                                                                                      |
|                                                          | Sdm NicO                                                                                                    | Retwork interface                                      | Created Operation details |                                                                                                    |
|                                                          | vnet01                                                                                                    | ↔ Virtual network C                                    | DK Operation details      |                                                                                                    |
|                                                          | Comparison (1998) 86009e65                                                                                                    | Storage account C                                      | DK Operation details      |                                                                                                    |
|                                                          | pid-4da66463-6b9b-47e7-93d5-2cbbfa4ed70d-partnercenter                                                                                                    | Deployment C                                           | OK Operation details      |                                                                                                    |
|                                                          | C fdm pip                                                                                                    | Public IP address C                                    | OK Operation details      |                                                                                                    |
|                                                          | Subnet2-RouteTable                                                                                                    | 强 Route table 🛛 🔾                                      | DK Operation details      |                                                                                                    |
|                                                          | Subnet3-RouteTable                                                                                                    | 🛃 Route table 🛛 🖸                                      | DK Operation details      |                                                                                                    |
|                                                          | Contraction - Data-SecurityGroup                                                                                                    | 📢 Network security group 🛛 C                           | DK Operation details      |                                                                                                    |
|                                                          | Subnet1-RouteTable                                                                                                    | 🐴 Route table C                                        | OK Operation details      |                                                                                                    |
|                                                          | C fdm                                                                                                    | 💎 Network security group 🛛 C                           | OK Operation details      |                                                                                                    |
|                                                          | Give feedback                                                                                                    |                                                        |                           |                                                                                                    |
|                                                          | At Tell us about your experience with deployment                                                                                                    |                                                        |                           |                                                                                                    |

正在部署.

### 检查在Azure上部署的VM

11. 创建虚拟机后,在虚拟机部分中查找该虚拟机,找出其特性和分配的公共IP地址。

| - Microsoft Amure                                   |                                             | C Search resources se        | envices, and docs (G+/)   |                         |                             |                | n 🕛 a               | രെഗ             | 0 |
|-----------------------------------------------------|---------------------------------------------|------------------------------|---------------------------|-------------------------|-----------------------------|----------------|---------------------|-----------------|---|
| C Home >                                            |                                             |                              |                           |                         | _                           |                |                     | Ψ 'n            | ~ |
| Virtual machines 🖈 …                                |                                             |                              |                           |                         |                             |                |                     |                 | × |
| + Create $\lor~~~~~~~~~~~~~~~~~~~~~~~~~~~~~~~~~~~~$ | 🔘 Manage view 🗸 💍 Refresh 🞍 Export to C     | 5V 📽 Open query 🕴 🕅          | Assign tags 🕞 Start 🔇     | " Restart 🔲 Stop 🗊 Dele | ite III Services 🗸 🤌 Mainte | enance 🗸       |                     |                 |   |
| Filter for any field Subscription equals all        | Type equals all Resource group equals all X | Location equals all $\times$ | † <sub>♥</sub> Add filter |                         |                             |                |                     |                 |   |
| Showing 1 to 2 of 2 records.                        |                                             |                              |                           |                         |                             |                | No grouping         | ✓ III List view | ~ |
| Name 1.                                             | Type ↑↓ Subscription ↑↓                     | Resource group 14            | Location 14               | Status †4               | Operating system 14         | Size ↑↓        | Public IP address 1 | Disks †4        |   |
|                                                     |                                             |                              |                           |                         |                             |                |                     |                 |   |
| -fdm-                                               | Virtual machine -fw-azure                   | _FDM_                        | East US                   | Running                 | Linux                       | Standard_D3_v2 | .107                | 1               |   |
|                                                     |                                             |                              |                           |                         |                             |                |                     |                 |   |

虚拟机位置

12. 使用浏览器导航到设备的IP地址并开始初始配置FDM。

| « | fdm<br>Virtual machine        | \$ \$ ···                                                                                                    | ×         |
|---|-------------------------------|----------------------------------------------------------------------------------------------------|-----------|
|   | ₽ Search «                    | 🖋 Connect 🗸 ▷ Start 🦿 Restart 🔲 Stop 🕥 Hilbernate 🞉 Capture 🍘 Delete 🖒 Refresh 🛄 Open in mobile 👰 Feedback 🐻 CLI / PS                                   |           |
|   | Overview                      | A Econstitute                                                                                                    | ICON Manu |
|   | Activity log                  | * Sostiluis                                                                                                    | JSON VIEW |
|   | Access control (IAM)          | Resource group (mixey): ILDM Clearang system : Linux (cerunina)<br>Cathur : Diminen Claar Claarang System : Claarang Corport of globard : Glob macroood |           |
|   | 🥏 Tags                        | Location : East US Public IP address : 8:107 D                                                                                                    |           |
|   | X Diagnose and solve problems | Subscription (move) : <u>ife-azure</u> . Virtual network/subnet : <u>yme01/subnet1</u>                                                                  |           |
|   | Connect                       | Subscription ID : -ca20fa3e1482 DNS name : (dm 52e65c.eastus.cloudapp.azure.com                                                                         |           |
|   | Ø Connect                     | Health state : -                                                                                                    |           |
|   | × Bastion                     | Time created : 6/11/2024, 5:50 PM UTC                                                                                                    |           |
|   | Networking                    | Tags ( <u>edit</u> ) : <u>Add tags</u>                                                                                                    |           |

FDM的公共IP

## FDM的基本配置

13. 配置基本设置,方法是选择指定范围内的IP,设置NTP,并使用许可证注册设备。

您可以在此处找到FDM初始配置的文档。

| $\leftarrow \ \rightarrow \ \mathbf{G}$ | O 🏝 https:// | 18.107/#/easysetup/step | p-1          |                                                                                                    |                                                                                                    |                   |                                                                                    |                        | 80% 公           | * |
|-----------------------------------------|--------------|-------------------------|--------------|----------------------------------------------------------------------------------------------------|----------------------------------------------------------------------------------------------------|-------------------|------------------------------------------------------------------------------------|------------------------|-----------------|---|
| Firewall Device Manager                 |              | Device: fdm             |              |                                                                                                    |                                                                                                    |                   | ?                                                                                  | admin<br>Administrator | v elisco SECURE |   |
|                                         |              |                         | Rade Network | Cisco Firepower Threat Defense for Asure @                                                                                                    | NOMT<br>CONSOLE                                                                                                    | SP/WAV/Gase       | Intern     ONS S     NTP Se     ONS Se     ONS Se     ONS Se     ONS Se     ONS Se | not<br>Inver           |                 |   |
|                                         |              |                         |              | Connect fire<br>The initial access control polic<br>You can edit th<br>Rule 1<br>Trust Outbound Traffic<br>This nule allows traffic to go from<br>inside to outside, which is needed<br>for the Smart License configuration. | wall to Internet<br>y will enforce the following ac<br>e policy after setup.<br>Default Action<br>Block all other traffic<br>The default action blocks all<br>traffic. | other             |                                                                                    |                        |                 |   |
|                                         |              |                         |              | Outside Interface Address<br>Connect GigabitEthemet0/0 (Outside<br>your cable modem or router. Then, co<br>interface.<br>Configure IPv4                                                                                      | ) to your ISP/WAN device, for enfigure the addresses for the c                                                                                                    | xample,<br>utside |                                                                                    |                        |                 |   |
|                                         |              |                         |              | IPv4 Address<br>.1.15<br>Network Mask                                                                                                    |                                                                                                    |                   |                                                                                    |                        |                 |   |
|                                         |              |                         |              | 255.255.0<br>Gateway<br>.1.1<br>Configure IPv6                                                                                                    |                                                                                                    | Ť                 | 0                                                                                  |                        |                 |   |
|                                         |              |                         |              | IPv6 Address<br>Disabled<br>Prefix Length                                                                                                    |                                                                                                    | v                 |                                                                                    |                        |                 |   |
| FDM的基本配置                                |              |                         |              | Disabled                                                                                                    |                                                                                                    |                   |                                                                                    |                        |                 |   |

14. 注册设备后,确保不保留任何待处理的部署。

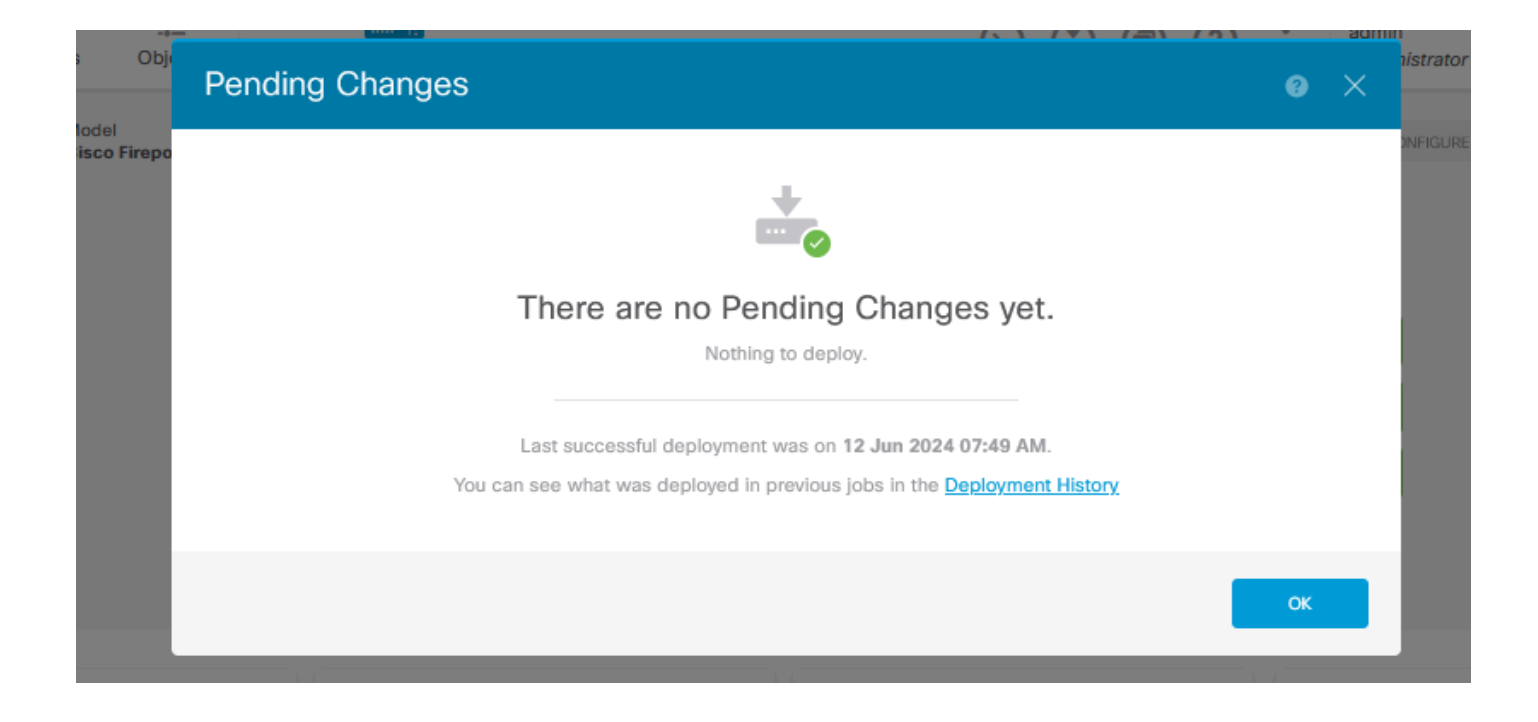

#### 关于此翻译

思科采用人工翻译与机器翻译相结合的方式将此文档翻译成不同语言,希望全球的用户都能通过各 自的语言得到支持性的内容。

请注意:即使是最好的机器翻译,其准确度也不及专业翻译人员的水平。

Cisco Systems, Inc. 对于翻译的准确性不承担任何责任,并建议您总是参考英文原始文档(已提供 链接)。